# Hoe het Bundelcertificaat wordt geëxtraheerd en op een snelserver wordt geüpload

## Inhoud

Inleiding Voorwaarden Vereisten Gebruikte componenten Bundelcertificaat uittrekken en op snelserver uploaden Certificaten uploaden via snelserver

## Inleiding

Dit document beschrijft het proces voor het extraheren van het Bundelcertificaat en het uploaden op expresswegserver.

## Voorwaarden

### Vereisten

Cisco raadt kennis van de volgende onderwerpen aan:

- Snelheidsserver
- Windows PC

#### Gebruikte componenten

Dit document is niet beperkt tot specifieke software- en hardware-versies.

De informatie in dit document is gebaseerd op de apparaten in een specifieke laboratoriumomgeving. Alle apparaten die in dit document worden beschreven, hadden een opgeschoonde (standaard)configuratie. Als uw netwerk live is, moet u de potentiële impact van elke opdracht begrijpen.

## Bundelcertificaat uittrekken en op snelserver uploaden

Stap 1. Open de **BASE64-**modus en u ziet een scherm zoals in de afbeelding. Open de map onder **Logical Store Name**.

| 🕌 certmgr - [Certificates - Current Us                                                                                                    | er]                | <u> </u>     |          | $\times$ |
|----------------------------------------------------------------------------------------------------|--------------------|--------------|----------|----------|
| File     Action     View     Help       Image: Constraint of the second second seco |                    |              |          |          |
| Certificates - Current User C:\LETHOMAS\TRACES\EXPRE:                                                                                                    | Logical Store Name | ERTIFICATE C | HAIN.P7B |          |

Stap 2. Open de ketting en u ziet alle certificaten in het certificaatbestand (één servercertificaat en drie Oot/tussencertificaat).

| Issued To 🔺                   | Issued By                  | Expiration D | Intended Purpo   | Friendly Name | Stat | Certificate T |
|-------------------------------|----------------------------|--------------|------------------|---------------|------|---------------|
| Telstra AD Objects SHA1 C     | Telstra Policy CA1         | 25/11/2019   | < <b>A</b>   >   | <none></none> | R    | Subordinate   |
| 🛱 Telstra Policy CA1          | Telstra Root CA            | 25/11/2019   | <a<b>I&gt;</a<b> | <none></none> | R    | Subordinate   |
| 🖼 Telstra Root CA             | Telstra Root CA            | 16/11/2034   | <a<b>I&gt;</a<b> | <none></none> | R    |               |
| 🖙 tghnslev11expc.in.telstra.c | Telstra AD Objects SHA1 CA | 11/12/2018   | Server Authenti  | <none></none> | R    | Telstra Live  |
|                               |                            |              |                  |               |      |               |

Stap 3. Klik met de rechtermuisknop op het certificaat dat u wilt downloaden, selecteer Alle taken > Exporteren.

| File       Action       View       Help         Image: Contract of the second second s | ser\C:\USERS\ANMIRON\DESKTOP\ | ASIF\CERTSP\BASE64_HLEXPRES                                              | 29 <mark>7   0   ×</mark>                                   |
|----------------------------------------------------------------------------------------------------|-------------------------------|--------------------------------------------------------------------------|-------------------------------------------------------------|
| Certificates - Current User                                                                                                    | Issued To                     | Issued By<br>HORBYLOBBY-ENTCA1<br>Open<br>All Tasks Open<br>Copy<br>Help | Expiration Date<br>2/25/2018<br>3/28/2022<br>18<br>22<br>rt |
| Export a certificate                                                                                                    | •                             |                                                                          | 4                                                           |

Stap 4. Het venster Wizard Certificaat-export verschijnt.

| <section-header><text><text><text><text></text></text></text></text></section-header> |
|---------------------------------------------------------------------------------------|
| <br>< Back Next > Cancel                                                              |

Stap 5. Selecteer Next, dan Base-64 Encoded X.509 optie, en Next.

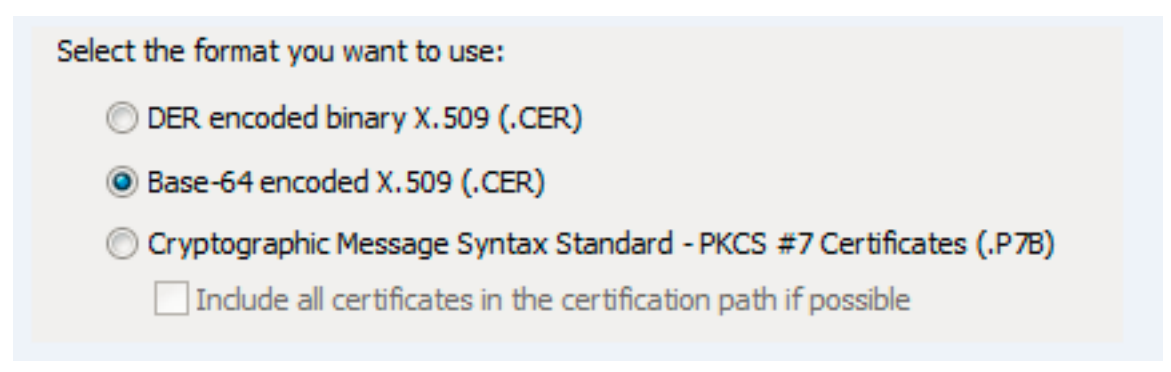

Stap 6. Een nieuwe pagina verschijnt, selecteert u **Bladeren,** dan selecteert u in het venster dat verschijnt de bestandsnaam voor het certificaat en vervolgens selecteert u **Opslaan.** 

| Certificate Export Wizard                                                                 | Organize - New folder                                                                                          | III • 0                                                   |
|-------------------------------------------------------------------------------------------|----------------------------------------------------------------------------------------------------|-----------------------------------------------------------|
| File to Export<br>Specify the name of the file you want to export<br>File name:<br>Browse | ★ Favorites ▶ Desitop ▶ Downloads ₩ Convictions ■ Libraries > Music ♥ Pictures ♥ Videos ♥ Videos ♥ System (C:) | Type Size<br>whe cursor around the area ye<br>to capture. |
|                                                                                           | File name: HLEXPRESSSC-ServerCert                                                                              | ▼<br>Save Cancel                                          |

Stap 7. Die actie retourneert u naar de **Bladeren** pagina met het pad onder **Bestandsnaam**, selecteer **Volgende**.

Stap 8. Selecteer **Finish** in het volgende venster en er verschijnt een klein venster met het **bericht** dat **de export heeft geleid tot** succes. Het certificaat wordt opgeslagen op het geselecteerde pad.

Stap 9. U moet dit proces herhalen voor elk certificaat in de keten.

#### Certificaten uploaden via snelserver

Voor de Opstarten/Intermediate Certificaten, navigeer naar **Expressway Web Page > Onderhoud** > **Security certificaatcertificaat > Trusted CA Lijst > Bladeren.** Selecteer nu het certificaat en **voeg** vervolgens **CA-certificaat toe**. (Dit proces is voor elke cert).

| Statu | s Syste               | m Configuration Users Maintenance                                                                                                    |                   |                     | 3             | Help 😁 Logou      |
|-------|-----------------------|----------------------------------------------------------------------------------------------------|-------------------|---------------------|---------------|-------------------|
| Trus  | ted CA c              | ertificate                                                                                                    | You are here      | : Maintenance • Sec | urity • Trust | ed CA certificat  |
|       | Туре                  | Issuer                                                                                                    | Subject           | Expiration date     | Validity      | *View             |
|       | Certificate           | O=Temporary CA 51c787dd-d64d-4e58-90ec-f89cfe2eadec, OU=Temporary CA 51c787dd-d64d-4e58-90ec-f89cfe2eadec, CN=Temporary CA 51c787dd-d64d-4e58-90ec-f89cfe2eadec | Matches<br>Issuer | Sep 26 2021         | Valid         | View<br>(decoded) |
|       | Certificate           | CN=junaranj-WIN2012AD-DNS-CA-1                                                                                                    | Matches<br>Issuer | Jun 22 2036         | Valid         | View<br>(decoded) |
| Show  | v all (decoded<br>oad | Show all (PEM file) Delete Select all Unselect all                                                                                                    |                   |                     |               |                   |

Om het servercertificaat te uploaden, navigeer dan op de **hoofdwebpagina > Onderhoud >** Beveiligingscertificaten > servercertificaten.

| Status System Configuration Users I     | Maintenance                                         | ? Help. @ Logout                      |
|-----------------------------------------|-----------------------------------------------------|---------------------------------------|
| Server certificate                      | You are here: Maintenance * Secur                   | rity · Server certificate             |
| Server certificate data                 |                                                     | · · · · · · · · · · · · · · · · · · · |
| Server certificate                      | Show (decoded) Show (PEM file)                      |                                       |
| Currently loaded certificate expires on | Dec 20 2018                                         |                                       |
| Reset to default server certificate     |                                                     |                                       |
| Certificate signing request (CSR)       |                                                     |                                       |
| Certificate request                     | There is no certificate signing request in progress |                                       |
| Generate CSR                            |                                                     |                                       |
| Upload new certificate                  |                                                     |                                       |
| Select the server private key file      | Browse No file selected.                            |                                       |
| Select the conver certificate file      | Prouse No file selected                             |                                       |

Opmerking: Als u het servercertificaat eenmaal hebt geüpload, geeft het bericht aan dat de wijziging opnieuw moet worden gestart.